**INFORMATION FOR PATIENTS AND FAMILIES** 

# Your telehealth appointment

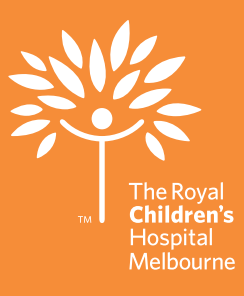

# What is telehealth?

Telehealth is an easy way to have a consultation with your healthcare provider without travelling to the hospital or clinic.

The Royal Children's Hospital (RCH) telehealth platform is provided by Healthdirect Video Call. It is a comprehensive, secure and reliable video consulting service for healthcare in Australia.

# What you need for a telehealth appointment

- A computer, laptop, iPad or tablet is preferred. Please avoid using a mobile phone where possible as this can make it challenging for the clinician to see your child.
- A private, well-lit area where you will not be disturbed

### One of these:

- Google Chrome web browser (recommended) or Firefox web browser on a computer or laptop (Windows or MacOS) or on an android tablet or smartphone
- Safari web browser on an Apple desktop or laptop (MacOS) or iPad or iPhone
- Web-camera, speakers and microphone (already built into laptops or mobile devices).

## Your safety and privacy

Your well-being, privacy and confidentiality remain our priority.

If you do not have a safe place for this consultation or if you are worried about your safety online, please advise your clinician or contact the RCH on **03 9345 6180**.

We will work with you to ensure great care is maintained.

# **Our expectations**

The RCH is committed to is committed to providing a safe and healthy work environment for all employees. We have a zero tolerance policy towards aggression and violence.

If our staff experience any form of verbal or psychological abuse, intimidating or threatening behaviour or threats during a consultation, we will immediately stop the video call.

## How to get the most out of your appointment

- Remember your child must be with you for the appointment.
- Install any software updates on your phone or device.
- Have we got your current contact details? If you have changed numbers or moved house, call us on (03) 9345 6180 to update your contact details.

- Improve your internet connection by sitting closer to the Wi-Fi router or asking others to log off the network. If you can, ask others in your house to stop any video streaming.
- Have your phone nearby so we can contact you if there are any technical issues or in case the video call disconnects.
- Be prepared to wait for the appointment to be answered—we may be running late.
- Find a quiet, private, well-lit area where you will not be disturbed. It is important not to be driving, walking, or out at the shops during these consultations.
- If the clinician feels as if they cannot adequately conduct the telehealth appointment due to distractions, poor visibility or poor connection, they may ask you to reschedule your appointment to a more appropriate time.

# Re-scheduling or cancelling your appointment

If you need to cancel or reschedule your appointment call the Specialist Clinics Contact Centre on **(03)** 9345 6180

## Do you need interpreter services?

Call the RCH Interpreter Services team on (03) 9345 5998

# When it's time for your appointment

- 1. Open your browser
- 2. Go to www.rch.org.au/telehealth
- 3. Click the start your video call button
- 4. Click start video call
- 5. Allow access to your webcam and microphone
- 6. Enter your child's details, agree to the terms of use and click continue
- 7. You will be placed in a waiting queue
- 8. We will appear on the screen when we answer your call

For more information, please visit www.rch.org.au/telehealth